# DHSU1079-CT 250 A/50 mA Smart Power Sensor Quick Guide

Issue: 01 Date: 2024-01-30

# **1** Overview

#### 1.1 Dimensions

DHSU1079-CT 250 A/50 mA: with three 250 A/50 mA current transformers (CTs)

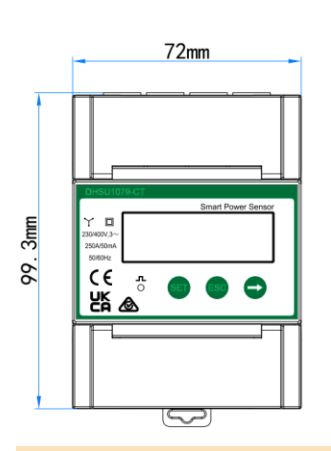

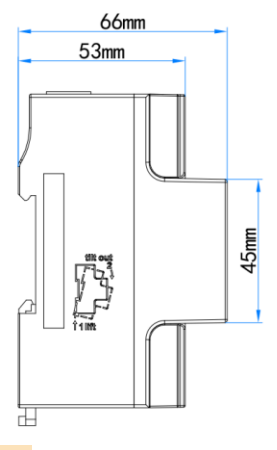

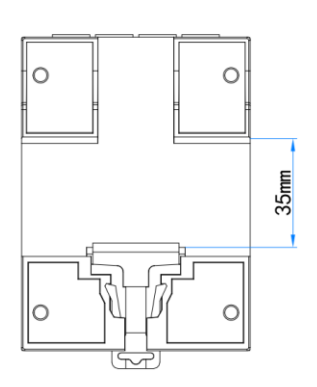

**D** NOTE The dimensional tolerance is  $\pm 1$  mm.

#### 1.2 Appearance

#### Specifications on the front panel

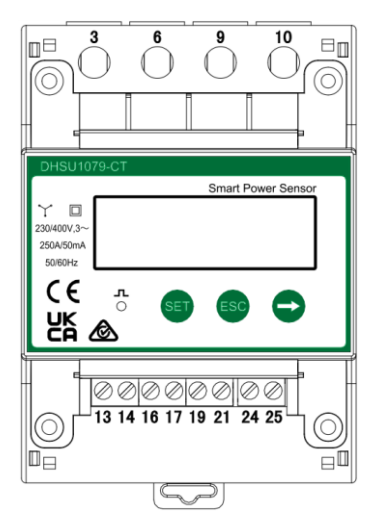

#### Nameplate

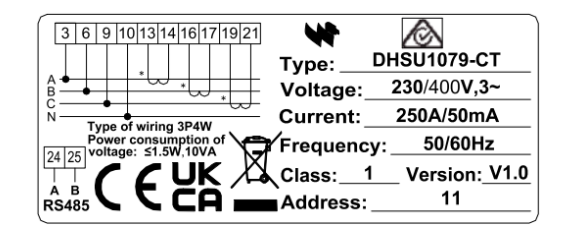

#### 1.3 Key Specifications

| Category                      | DHSU1079-CT 250 A/50 mA                                           |
|-------------------------------|-------------------------------------------------------------------|
| Nominal voltage and frequency | 230/400 V AC, 50/60 Hz                                            |
| Current measurement range     | 0–250 A                                                           |
| Electricity metering accuracy | Class 1 (tolerance: ±1%)                                          |
| Earthing system               | Three-phase four-wire or three-phase three-wire                   |
| Baud rate                     | 1200/2400/4800/9600/19,200/115,200 bit/s<br>(default: 9600 bit/s) |
| Operating temperature         | -25°C to +60°C                                                    |
| Installation mode             | Guide rail-mounted                                                |
| Certification                 | CE, RCM, and UKCA                                                 |

#### 1.4 Port Definition

- 1. Input voltage: 3 x 230/400 V or 3 x 400 V
- 2. Input current: CT, 250 A/50 mA

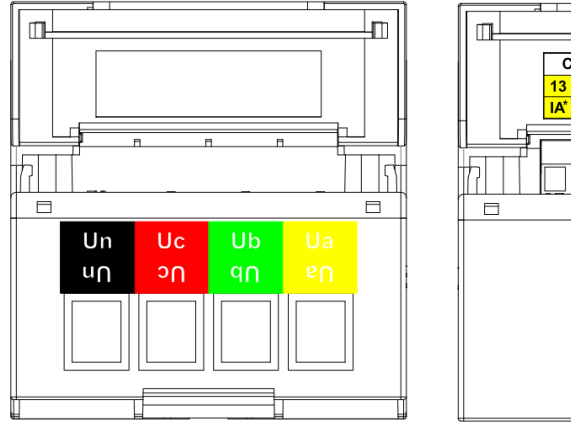

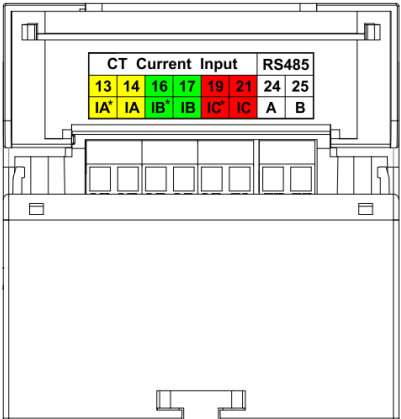

# **2** Installing the DHSU1079-CT 250 A/50 mA

- 1. Install the Smart Power Sensor on the DIN 35 mm standard guide rail.
- 2. Press the Smart Power Sensor downwards onto the guide rail, and then push it in place along the guide rail.

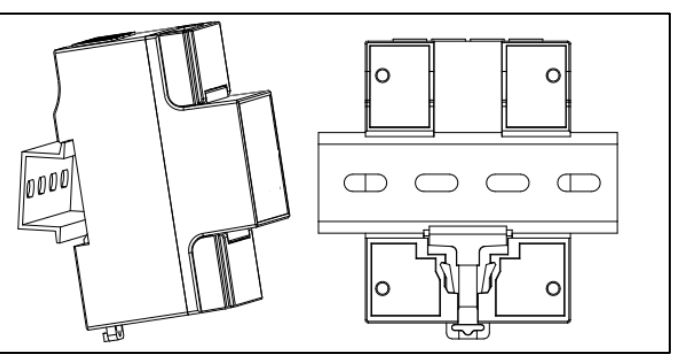

## **3** Installing Cables

#### 3.1 Required Cables

| Cable                    | Port      | Туре                                 | Conductor<br>Cross-<br>sectional<br>Area | Outer<br>Diameter | Source                         |  |
|--------------------------|-----------|--------------------------------------|------------------------------------------|-------------------|--------------------------------|--|
| AC output<br>power cable | Ua-3      |                                      | 1.5–4<br>mm²                             | 9–14 mm           | Prepared<br>by the<br>customer |  |
|                          | Ub-6      | Four-core<br>outdoor copper<br>cable |                                          |                   |                                |  |
|                          | Uc-9      |                                      |                                          |                   |                                |  |
|                          | Un-10     |                                      |                                          |                   |                                |  |
| CT cable                 | IA*-13    | /                                    | /                                        | /                 |                                |  |
|                          | IA-14     | /                                    | /                                        | /                 |                                |  |
|                          | IB*-16    | /                                    | /                                        | /                 | Provided by                    |  |
|                          | IB-17     | /                                    | /                                        | /                 | tne<br>manufacturer            |  |
|                          | IC*-19    | /                                    | /                                        | /                 |                                |  |
|                          | IC-21     | /                                    | /                                        | /                 |                                |  |
| Communications cable     | RS485A-24 | Two-core outdoor                     | 0.5 mm <sup>2</sup>                      | 6–8 mm            | Provided by                    |  |
|                          | RS485B-25 | shielded twisted pair                |                                          |                   | the<br>manufacturer            |  |

#### D NOTE

The maximum torque of the screws for terminals 3, 6, 9, and 10 is 0.9 N·m, and the recommended torque is  $0.6\pm0.1$  N·m. The maximum torque of the screws for terminals 13, 14, 16, 17, 19, 21, 24, and 25 is 0.5 N·m, and the recommended torque is  $0.34\pm0.05$  N·m.

#### D NOTE

Each phase of Ua, Ub, and Uc in the Smart Power Sensor is connected with a fuse and a thermistor to prevent damage caused by external short circuits. Ua, Ub, and Uc do not need external fuse protection.

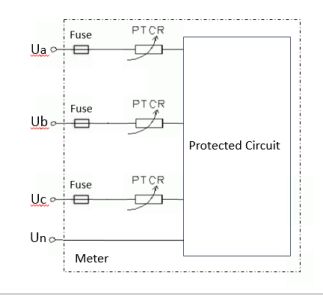

#### 3.2 Wiring Scenarios – Three-Phase Four-Wire

#### **Three-Phase Four-Wire**

- 1. Three-phase four-wire: Connect voltage lines Ua, Ub, Uc, and Un to terminals 3, 6, 9, and 10, respectively. Connect CT output lines IA\*, IA, IB\*, IB, IC\*, and IC to terminals 13, 14, 16, 17, 19, and 21, respectively.
- 2. Connect RS485A and RS485B to the communication host.
- 3. Operating voltage: 0.7–1.3 Un.

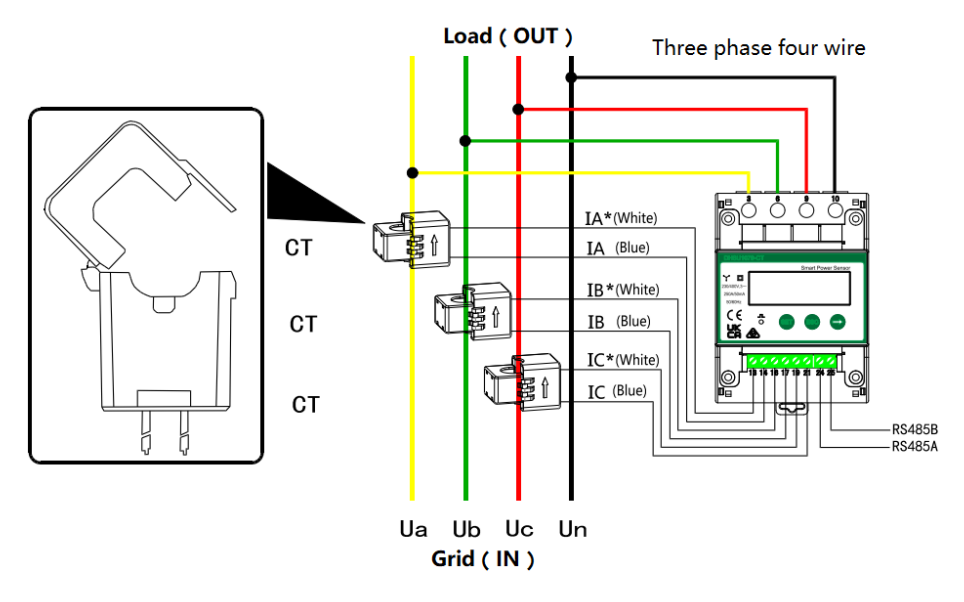

#### 3.3 Wiring Scenarios – Three-Phase Three - Wire

#### Three-Phase Three-Wire

- 1. Three-phase three-wire: Connect voltage lines Ua, Uc, and Ub to terminals 3, 9, and 10, respectively. Connect CT output lines IA\*, IA, IB\*, IB, IC\*, and IC to terminals 13, 14, 16, 17, 19, and 21, respectively.
- 2. Connect RS485A and RS485B to the communication host.
- 3. Operating voltage: 0.7–1.3 Un.

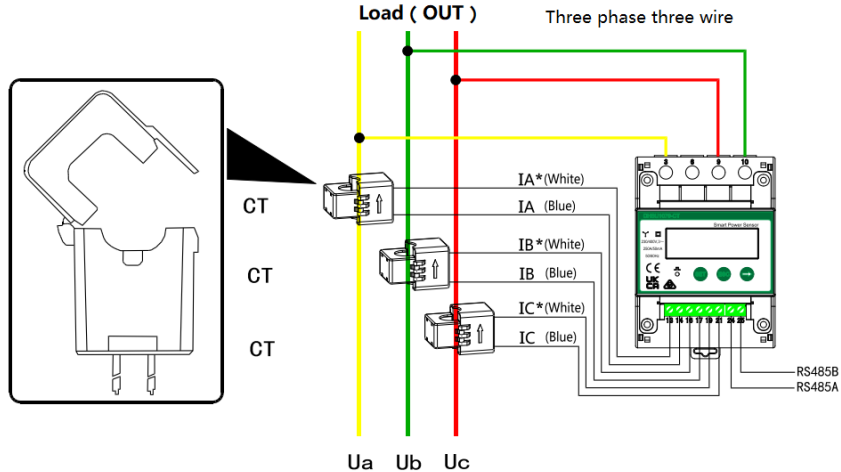

Grid (IN)

#### D NOTE

The CT direction must be consistent with the arrow direction as shown in the preceding figure.

## **4 Display and Parameter Settings**

#### 4.1 Display

#### Display (Auto Loop)

If no button is pressed for 60s, the backlight turns off. Auto loop switch time = 5s.

| No. | Display Interface       | Description                            | No. | Display Interface        | Description                            |
|-----|-------------------------|----------------------------------------|-----|--------------------------|----------------------------------------|
| 1   | 100000 <sup>k</sup> w h | lmp. active<br>energy = 10000.0<br>kWh | 2   | 2345.67 <sup>k</sup> W h | Exp. active<br>energy<br>= 2345.67 kWh |
| 3   | PL 329 1                | Total<br>Active power =<br>3.291 kW    | 4   | UR 220.0,                | Phase A<br>voltage<br>= 220.0 V        |
| 5   | <u>UP 550 I</u> ^       | Phase B<br>Voltage = 220.1 V           | 6   | UC 220.2v                | Phase C<br>voltage<br>= 220.2 V        |
| 7   | IA 5.000 ×              | Phase A<br>Current = 5.000 A           | 8   | I 6 5.00 I A             | Phase B<br>current<br>= 5.001 A        |
| 9   | I C 5.002 ·             | Phase C<br>Current = 5.002 A           | 10  | F 5000                   | Frequency<br>Freq<br>= 50.00 Hz        |

#### D NOTE

1. The status bar will blink "&" when the Sensor is in communication state.

2. The status bar will display "3" when the Sensor is in three-phase three-wire mode

# Display (Switch by Button "

| No. | Display Interface      | Description                              | No. | Display Interface  | Description                                         |
|-----|------------------------|------------------------------------------|-----|--------------------|-----------------------------------------------------|
| 1   | Σ <b>7654,33</b> ‰h    | Comb. active<br>energy<br>= 7654.33 kWh  | 2   | ю.<br>  кw h       | Imp. active<br>energy<br>= 10000.0 kWh              |
| 3   | 234567 <sup>k</sup> wh | Exp. active<br>energy<br>= 2345.67 kWh   | 4   | n 1- <u>9.</u> 500 | None parity,<br>1 stop bit,<br>Baud = 9600<br>bit/s |
| 5   |                        | 011 represents<br>address                | 6   | <u>10025 AU</u>    | Phase A<br>voltage<br>= 220.0 V                     |
| 7   | UP 550 I <sup>x</sup>  | Phase B<br>voltage<br>= 220.1 V          | 8   | UC 2202,           | Phase C<br>voltage<br>= 220.2 V                     |
| 9   | IR 5.000 A             | Phase A<br>current<br>= 5.000 A          | 10  | 16 5.00 1*         | Phase B<br>current<br>= 5.001 A                     |
| 11  | I C 5.002 ×            | Phase C<br>current<br>= 5.002 A          | 12  | PE 329 1           | Total<br>active power<br>= 3.291 kW                 |
| 13  |                        | Phase A<br>active power<br>= 1.090 kW    | 14  | РЬ 1.10 1₩         | Phase B<br>active power<br>= 1.101 kW               |
| 15  |                        | Phase C<br>active power<br>= 1.100 kW    | 16  | FE 0.500           | Total Power<br>factor PFt<br>= 0.500 L              |
| 17  | FR 1000                | Phase A power<br>factor Pfa<br>= 1.000 L | 18  | Fb 0.500           | Phase B power<br>factor PFb<br>= 0.500 L            |
| 19  | FE-0.500               | Phase C power<br>factor PFc<br>= 0.500 C | 20  | F 50.00            | Frequency<br>Freq<br>= 50.00 Hz                     |

#### D NOTE

Comb. active energy = Imp. active energy – Exp. active energy

#### 4.2 Parameter Settings

| No. | Parameter | Value                                                          | Description                                                                                                    |
|-----|-----------|----------------------------------------------------------------|----------------------------------------------------------------------------------------------------|
| 1   | Prot      | 2: n.2<br>3: n.1<br>4: E.1<br>5: o.1                           | Settings for communication stop bits<br>and parity bits:<br>2: None parity, 2 stop bits, n.2<br>3: None parity, 1 stop bit, n.1<br>4: Even parity, 1 stop bit, E.1<br>5: Odd parity, 1 stop bit, o.1 |
| 2   | Rddr      | 11–19                                                          | Communication address                                                                                                    |
| 3   | bRud      | 0: 1.200; 1: 2.400<br>2: 4.800; 3: 9.600<br>4: 19.20; 5: 115.2 | Communication baud rate:<br>0: 1200 bit/s; 1: 2400 bit/s<br>2: 4800 bit/s; 3: 9600 bit/s<br>4: 19,200 bit/s; 5: 115,200 bit/s                                                                        |

#### 4.3 Parameter Setting Operations

#### D NOTE

The communications parameters have been configured for the Smart Power Sensor before delivery. If the communication is abnormal, check and set parameters.

Button description: "SET" represents "confirm" or "cursor shift" (when entering digits), "ESC" represents "exit", and " $\rightarrow$ " represents "add". The password is **701** by default.

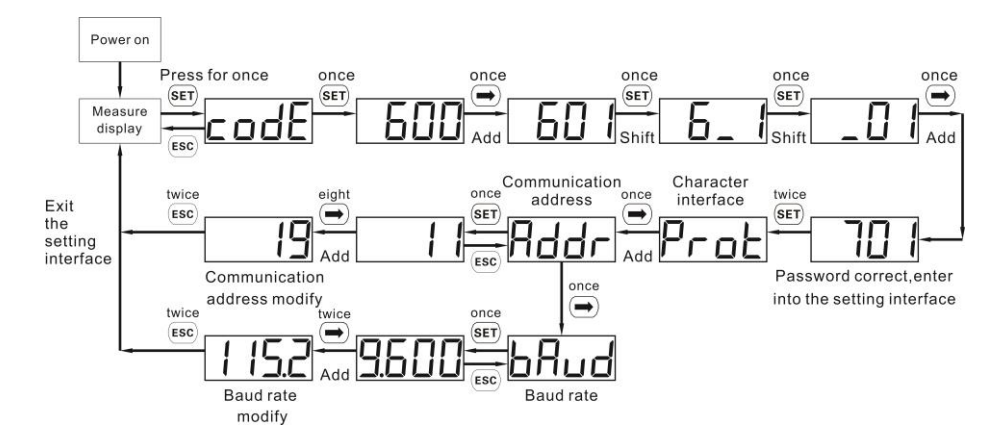

#### To modify the user password:

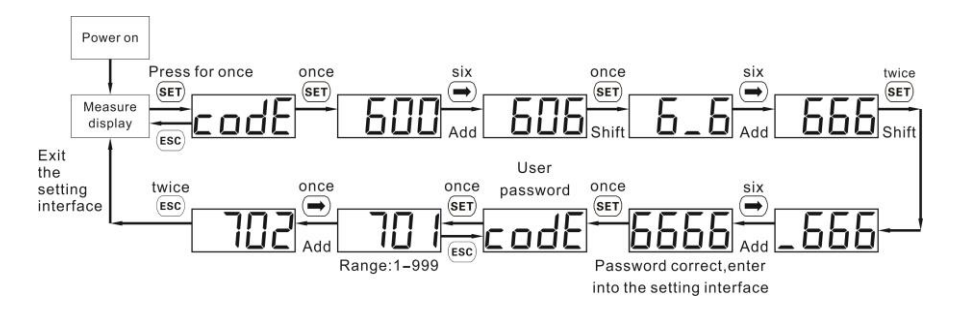

# **5** Troubleshooting

| Symptom                            | Cause Analysis                                                                                                    | Troubleshooting Method                                                                                                    |
|------------------------------------|----------------------------------------------------------------------------------------------------|----------------------------------------------------------------------------------------------------|
| No display after<br>power-on       | <ol> <li>The cable connection is incorrect.</li> <li>The supply voltage is abnormal.</li> </ol>                                                                                                    | <ol> <li>Connect the cables correctly<br/>(see wiring diagrams).</li> <li>Supply the correct voltage<br/>based on the specifications.</li> </ol>                                                                                                    |
| Abnormal<br>RS485<br>communication | <ol> <li>The RS485 communications cable is<br/>disconnected, short-circuited, or<br/>reversely connected.</li> <li>The communication address, baud<br/>rate, data bit, and parity bit of the<br/>meter do not match those of the<br/>communication host.</li> </ol>                                                                        | <ol> <li>Reconnect the communications<br/>cable or replace it.</li> <li>Set the communication address,<br/>baud rate, data bit, and parity<br/>bit of the meter to be the same<br/>as those of the communication<br/>host by pressing buttons. For<br/>details, see "Parameter<br/>Settings."</li> </ol> |
| Inaccurate<br>metering             | <ol> <li>The cable connection is incorrect.<br/>Check whether the corresponding<br/>phase sequence of voltage and<br/>current is correct.</li> <li>Check whether the CT input line<br/>and output line are reversely<br/>connected. If the values of Pa, Pb,<br/>and Pc are negative, the cables are<br/>connected incorrectly.</li> </ol> | <ol> <li>Connect the cables correctly<br/>(see wiring diagrams).</li> <li>If a negative value is displayed,<br/>change the cable connection for<br/>the CT to ensure that the input<br/>line and output line are<br/>connected correctly.</li> </ol>                                                     |

# 6 Installation Verification

- 1. Check that all mounting brackets are securely installed and all screws are tightened.
- 2. Check that all cables are reliably connected in correct polarity without short circuits.

# 7 Customer Service Contact

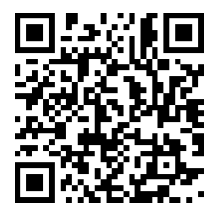

https://digitalpower.huawei.com

Path: About Us > Contact Us > Service Hotlines

# 8 Digital Power Customer Service

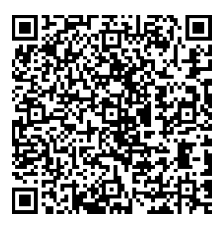

https://digitalpower.huawei.com/robotchat